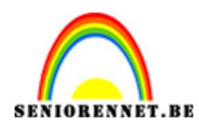

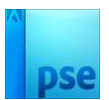

## **Futuristisch**

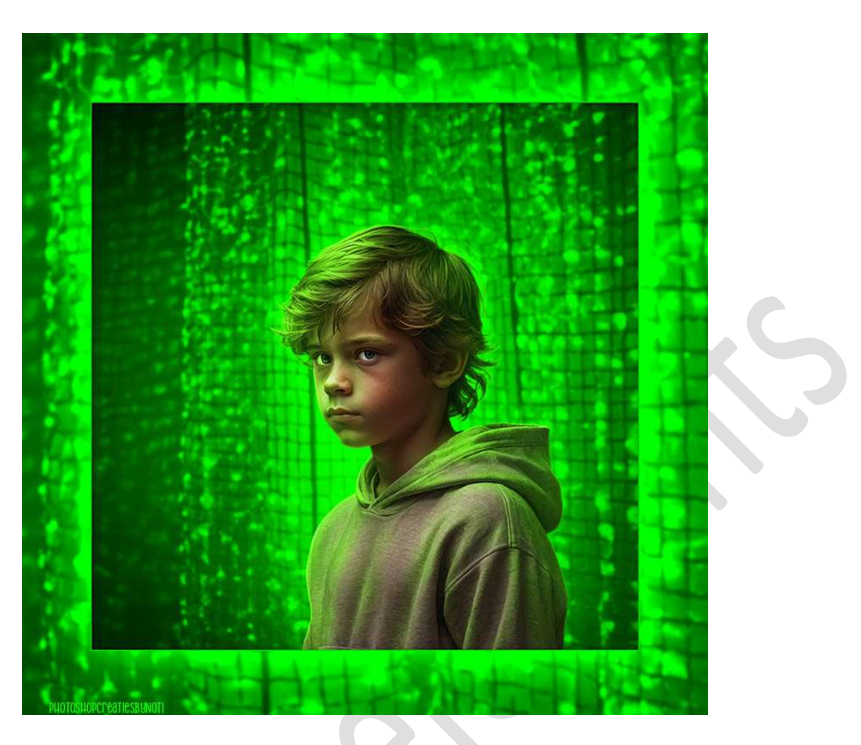

Materiaal: Abstracte oranje achtergrond – jongen – penseel Zanuara

- 1. Open een nieuw document van 3000 x 3000 px 300 ppi witte achtergrond.
- 2. Plaats de afbeelding van Abstracte oranje achtergrond in uw werkdocument.

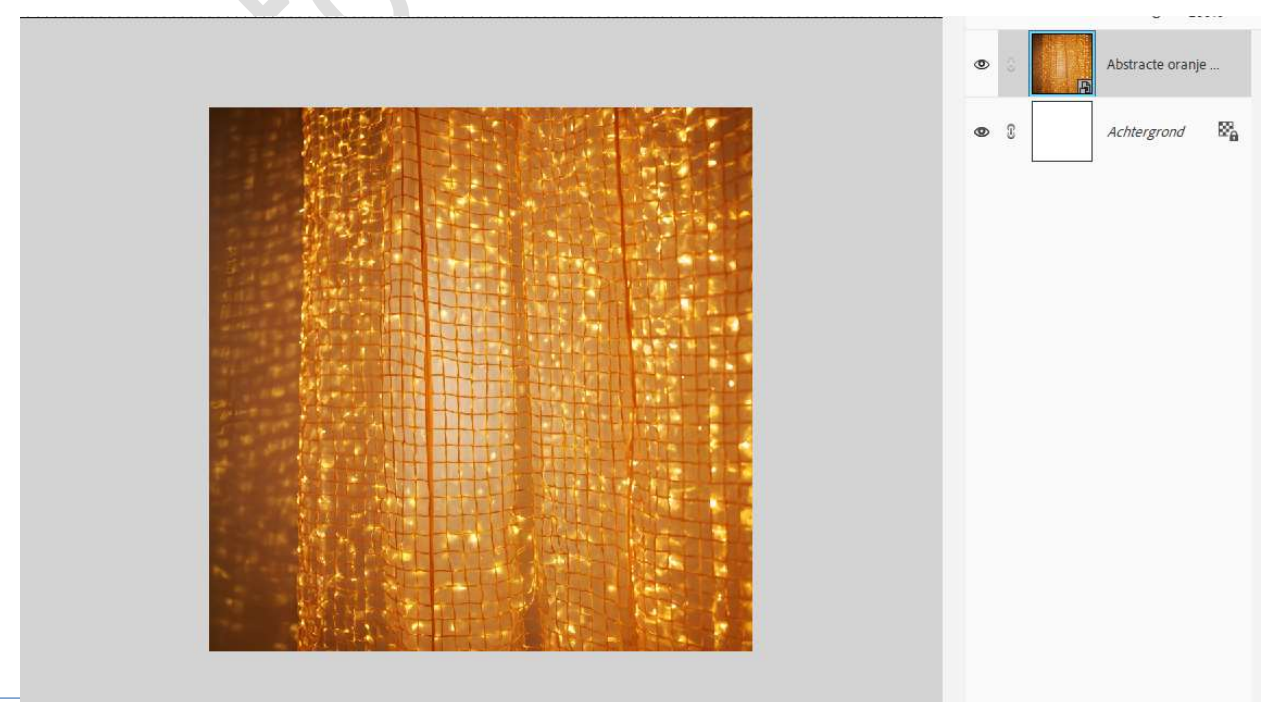

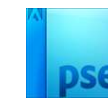

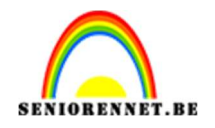

 Plaats de afbeelding van de uitgeselecteerde jongen in uw werkdocument.
 Plaats de onderzijde van de jongen gelijk met de onderste boord van uw werkdocument.

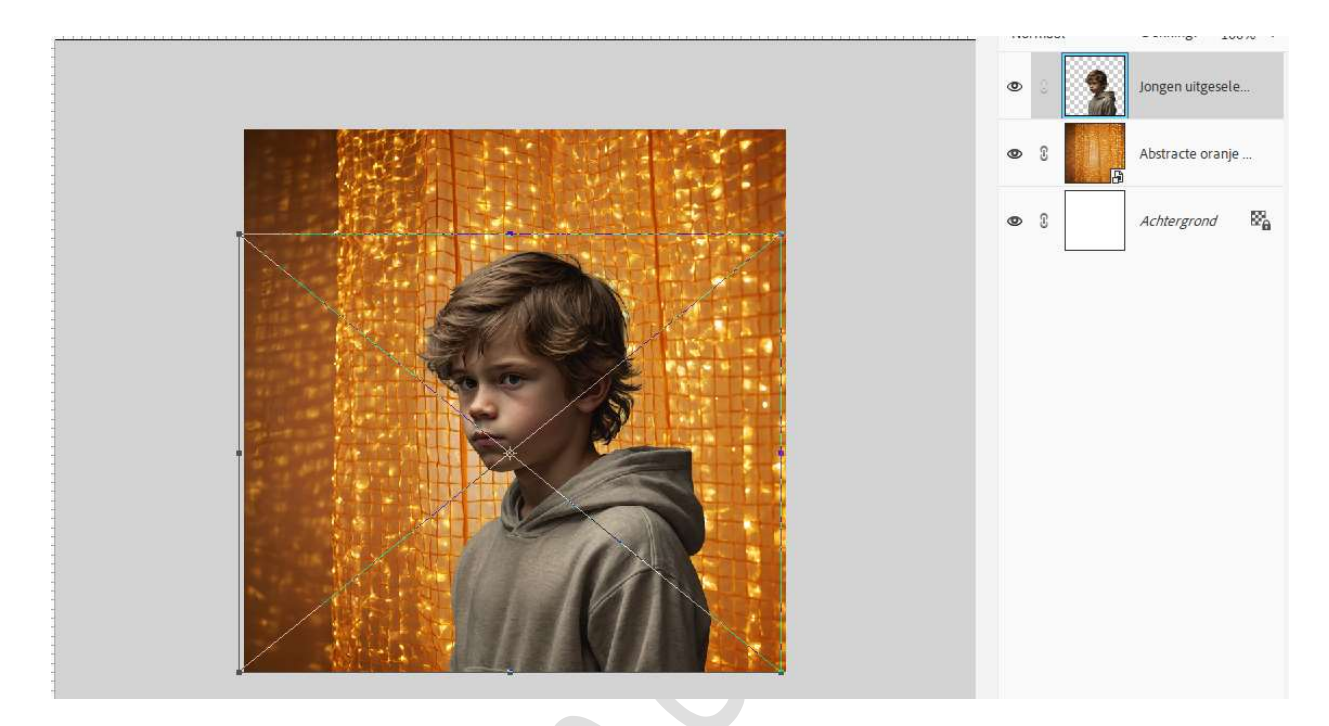

4. Activeer de laag Abstracte oranje achtergrond.
 Ga naar Filter → Vervagen → Gaussiaans vervagen → 8 px → OK.

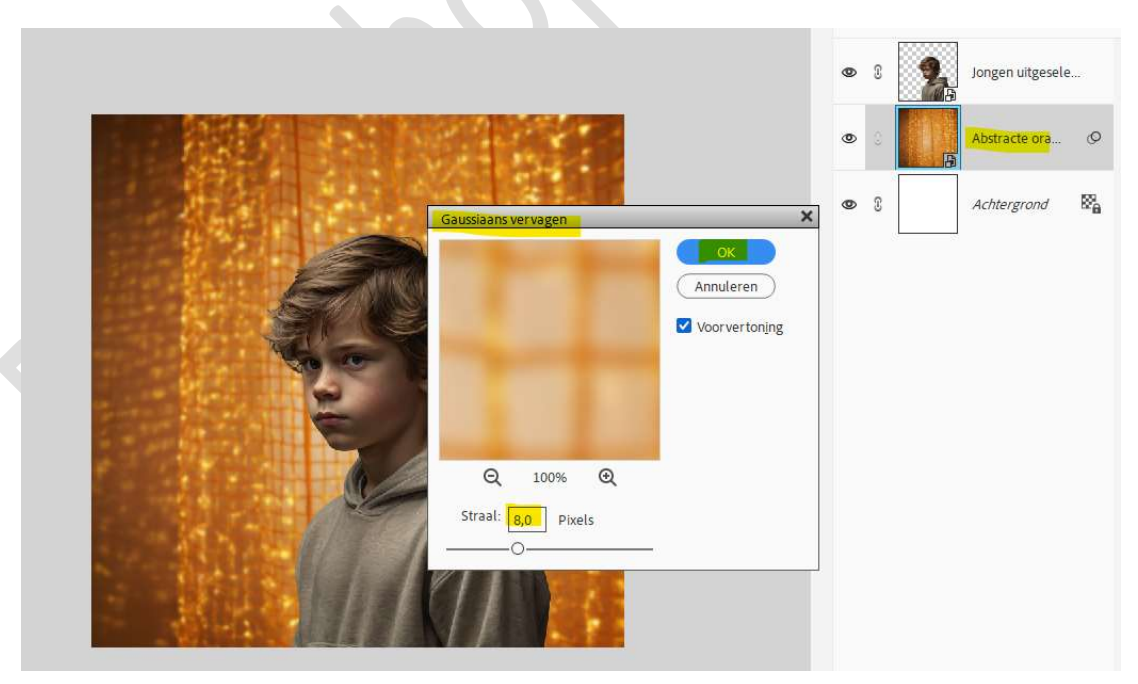

 5. Plaats daarboven een Aanpassingslaag Kleurtoon/Verzadiging met Uitknipmasker.
 Ø Vullen met kleur.

Pagina

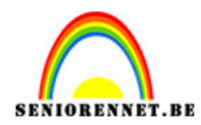

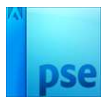

Zet de Kleurtoon op 119 - Verzadiging op 42 en Lichtheid op -34.

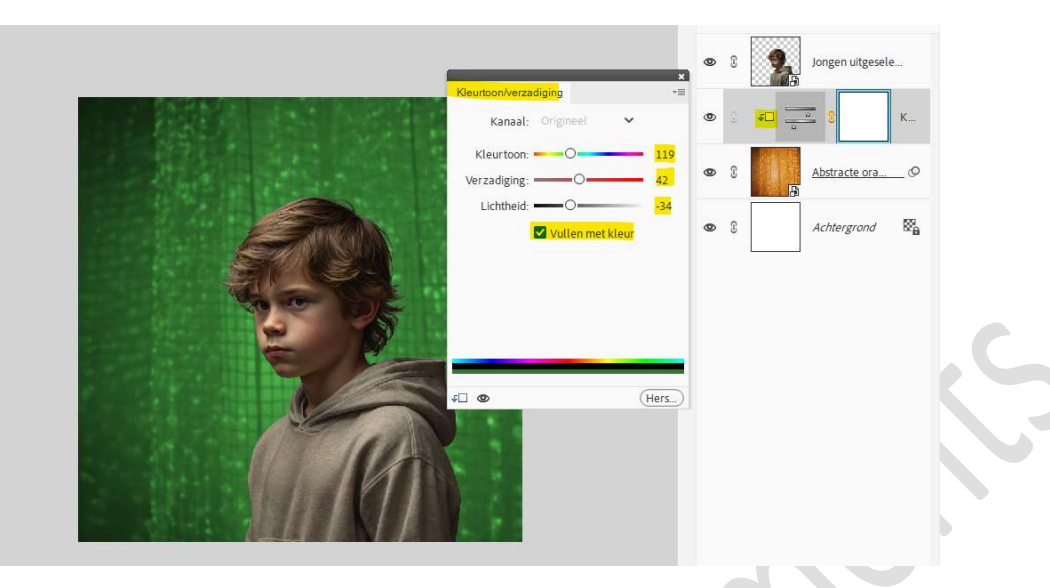

6. Dupliceer de Aanpassingslaag Kleurtoon/Verzadiging met Uitknipmasker.

Zet de **Overvloeimodus/Laagmodus** op **Fel Licht** en de **Dekking** op **60%**.

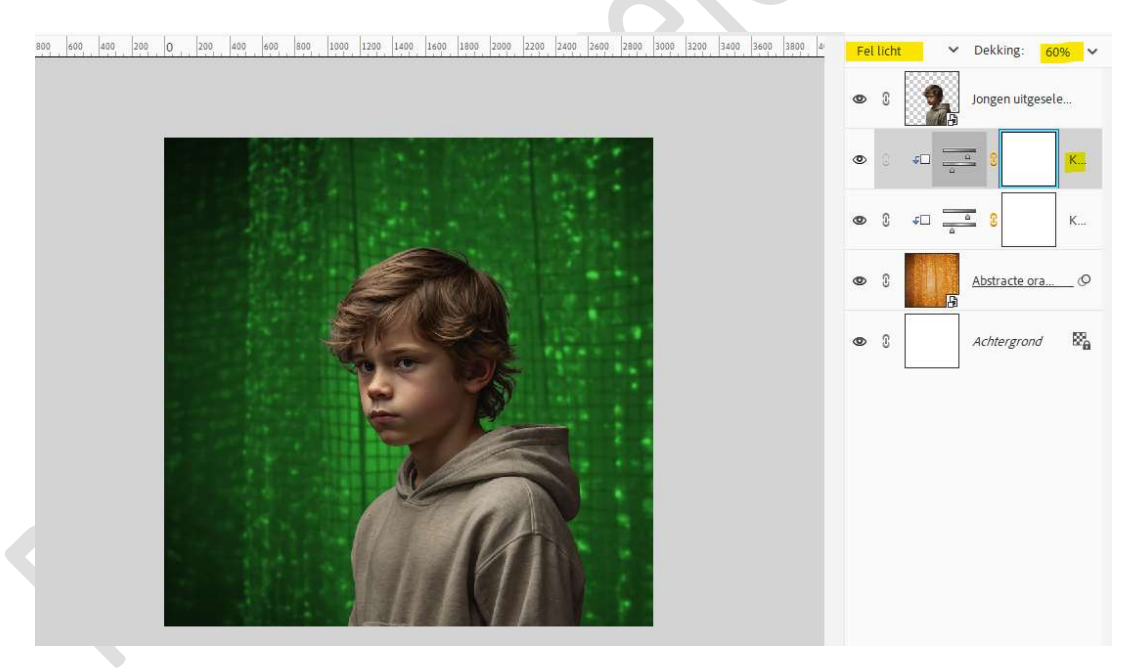

7. Plaats daarboven een **Aanpassingslaag Niveaus met Uitknipmasker**. Pas volgende waarden toe: **18 – 1,20 – 131**.

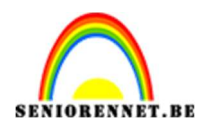

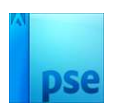

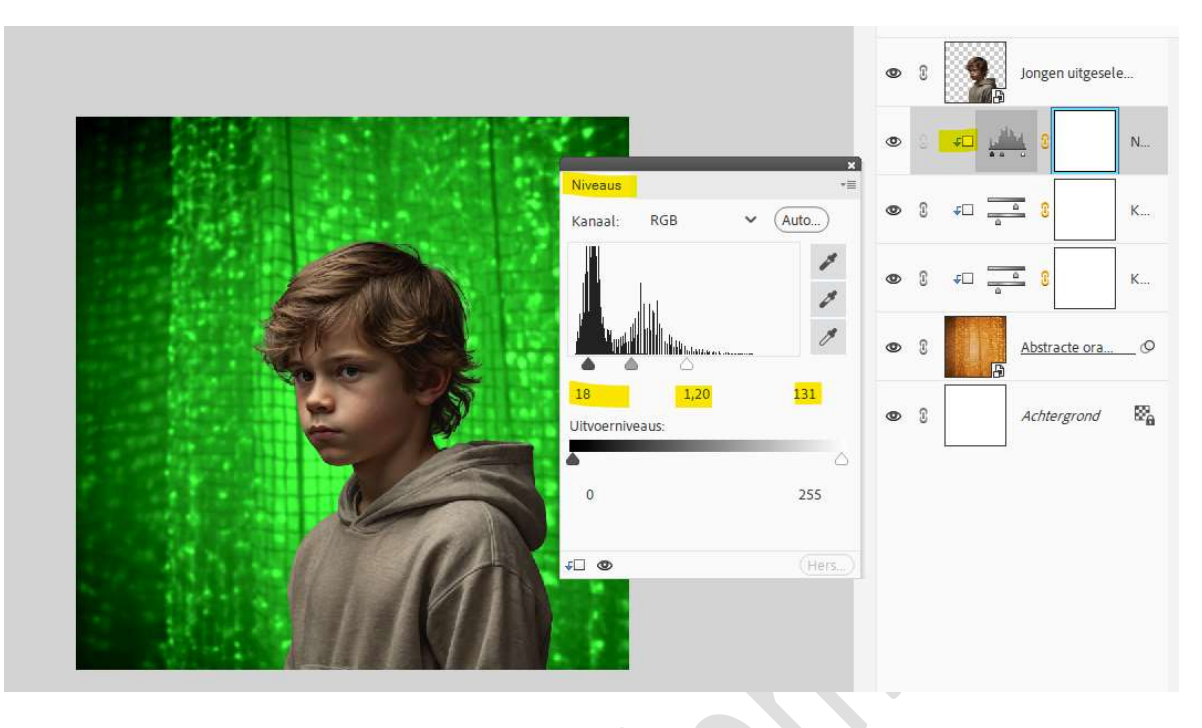

8. Activeer de laag van de jongen. Plaats daarboven een Aanpassingslaag Fotofilter met Uitknipmasker. Zet de Filter op Warm filter (85) – Dichtheid: 39% - 🗹 Lichtsterkte behouden.

|                                               | ∞ : <b>∓⊡ €ि</b> 3 F |
|-----------------------------------------------|----------------------|
|                                               | © S Jongen uitgesele |
| Fotofilter →≣<br>● Filter: Warm filter (85) → | ❷ 3 ≠⊡ <b>⊯ 3</b> N  |
| O Kleur:                                      | 𝕶 ઙ ≠□ 🚊 😗 K         |
| Dichtheid: 39%                                | ● ? ∓□ <u> </u>      |
|                                               | • S Abstracte ora    |
|                                               | ● ? Achtergrond B    |
| € © (Hers)                                    |                      |
|                                               |                      |

9. Plaats nog een Aanpassingslaag maar nu Kleurtoon/Verzadiging met Uitknipmasker.  $\square$  Vullen met kleur. Zet de Kleurtoon op 98 en Verzadiging op 78.

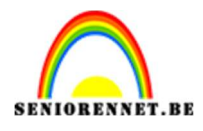

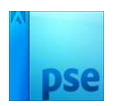

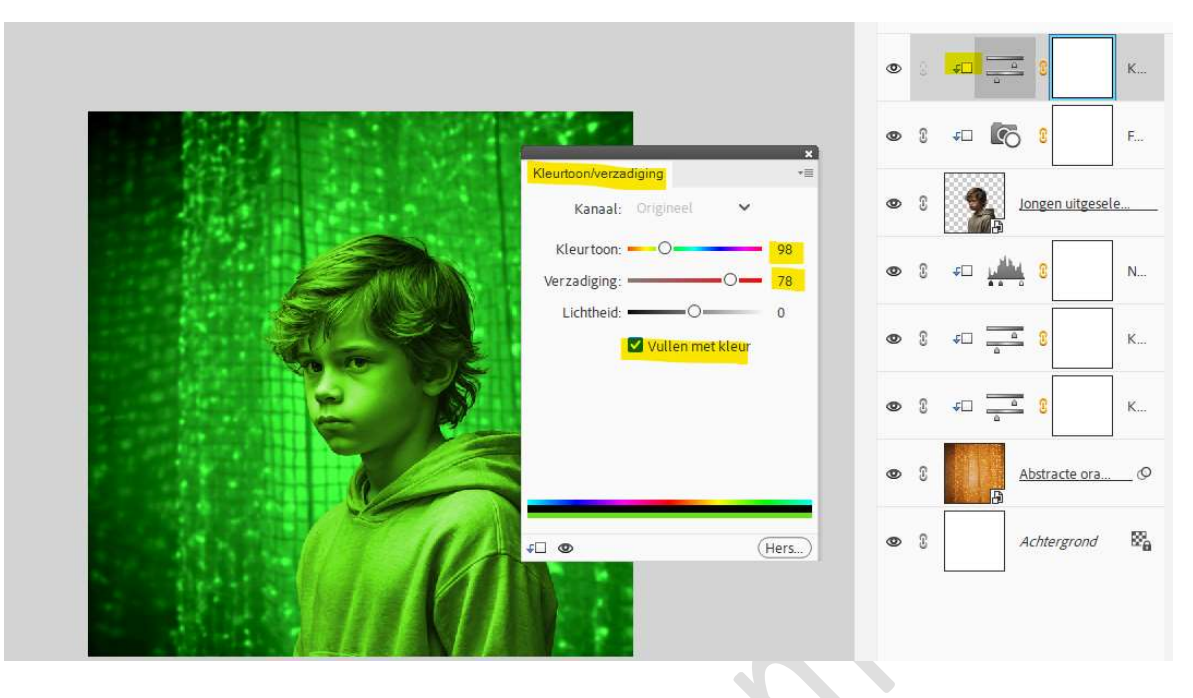

10. Activeer het laagmasker van deze Aanpassingslaag en vul met zwarte kleur of doe CTRL+I.

Laad het bijgevoegde penseel in u PSE.

Kies het eerste penseel en zet de penseelgrootte op 200px naar 500 px – penseeldekking op 40%.

Zet Voorgrondkleur op wit.

Ga met dit penseel over de contouren van het haar.

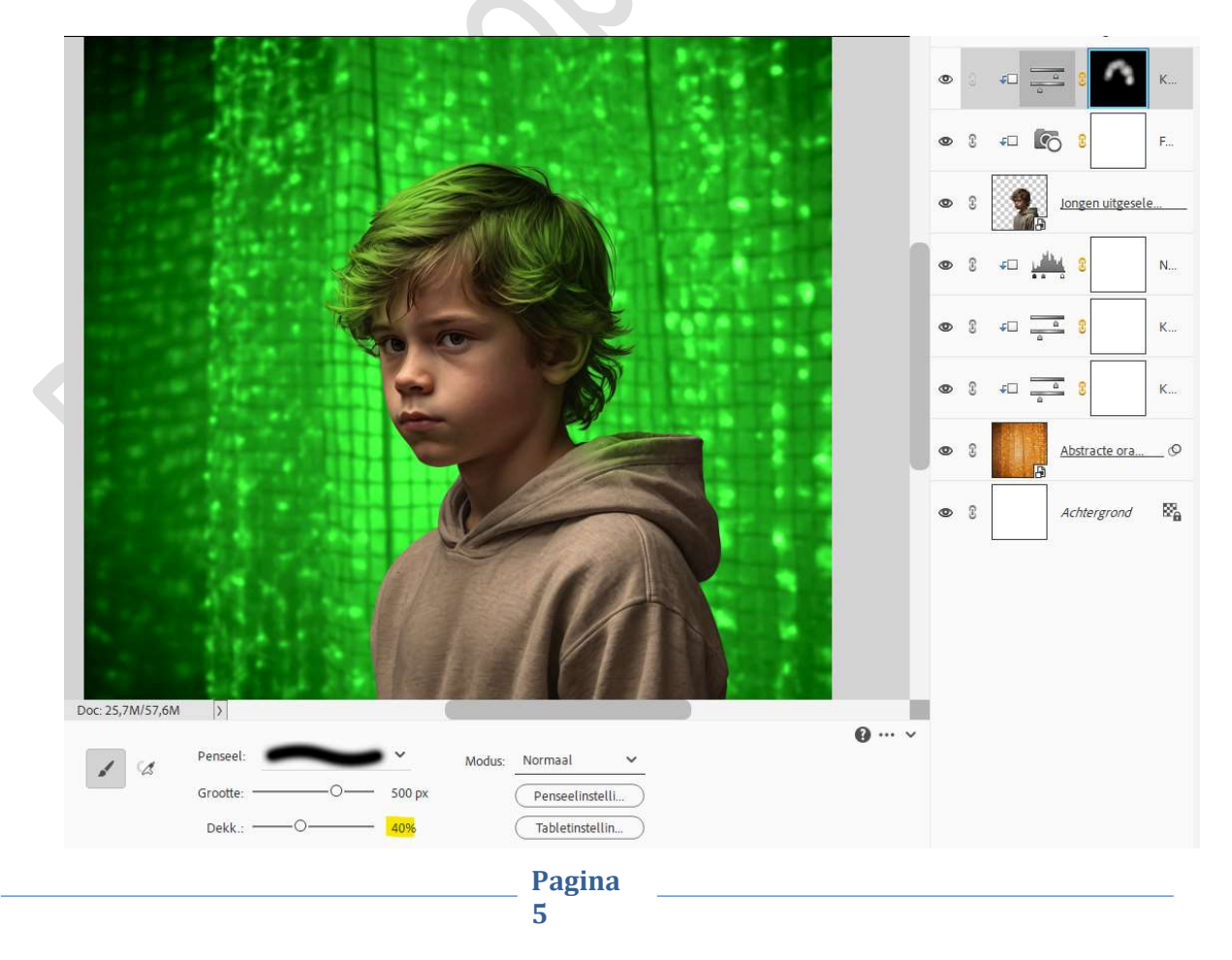

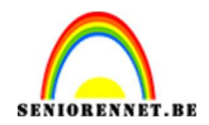

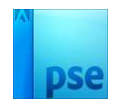

## Zoom goed in aan oor.

Zet de **penseelgrootte op 35 px – penseeldekking op 15%.** Ga met dit **penseel over delen van het oor**.

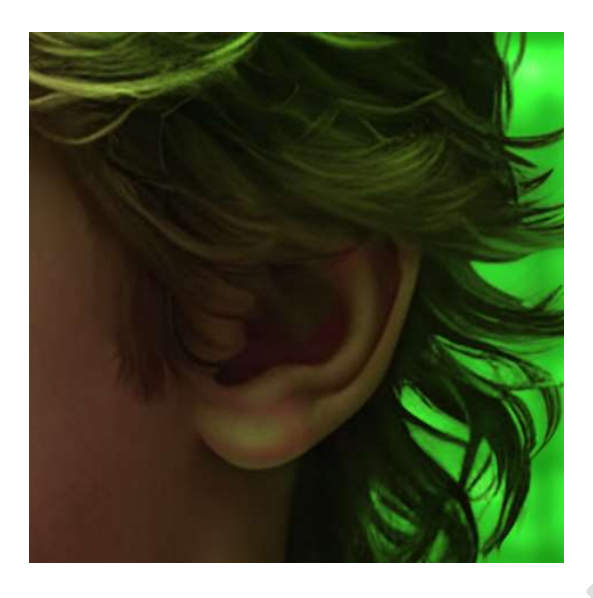

Ga nu **richting de kap**.

Zet de penseelgrootte op 40% en ga over de contouren van de kap.

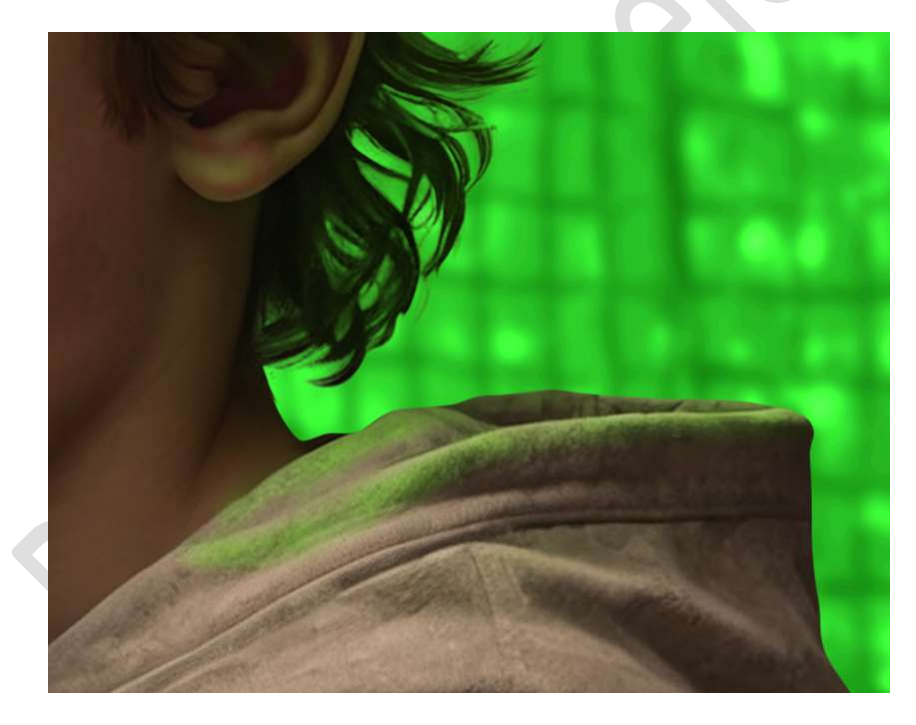

Pas de grootte van uw penseel aan en laat de groene gloed op de volledige kap terugkomen.

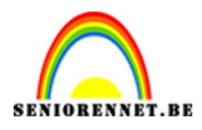

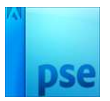

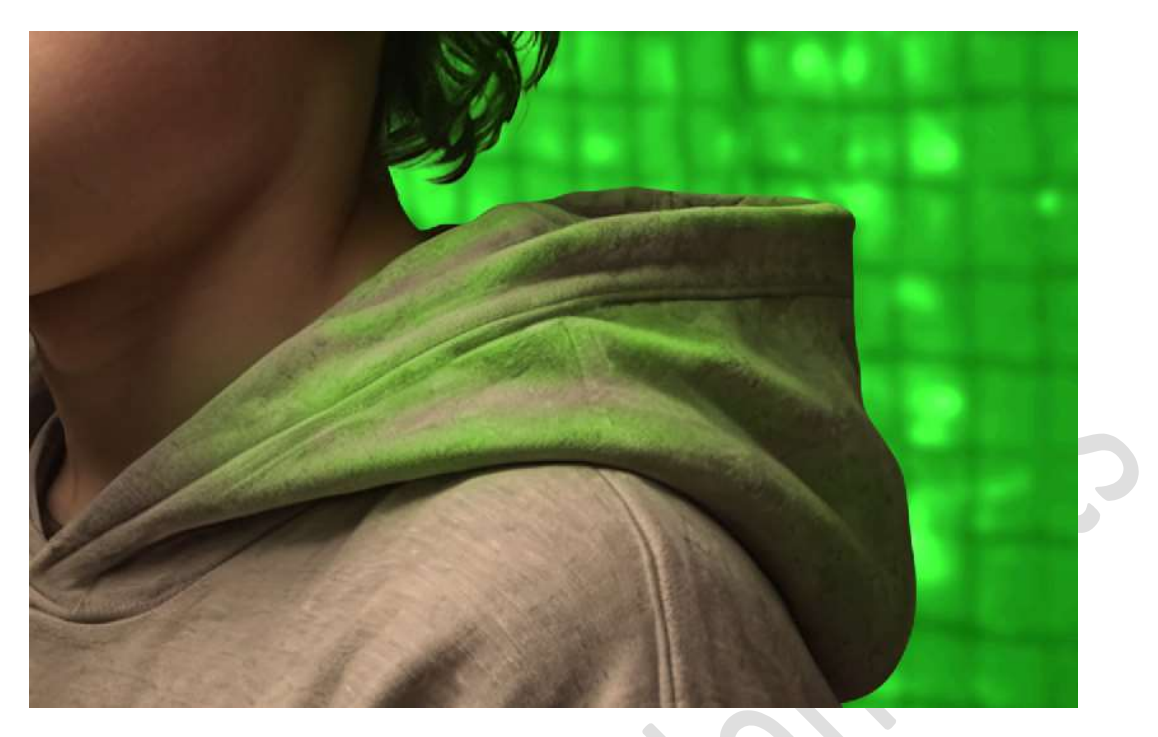

Ga nu **richting de schouder** en de **rug**. Pas steeds de **grootte van uw penseel** aan.

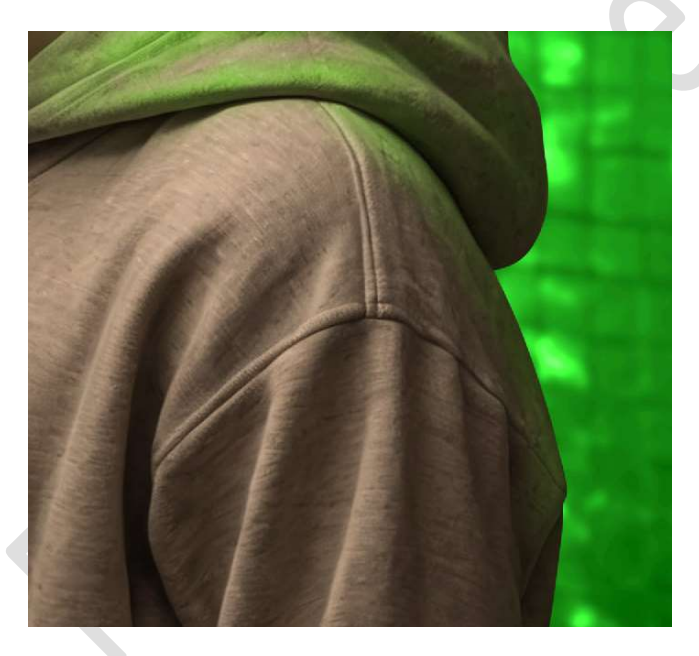

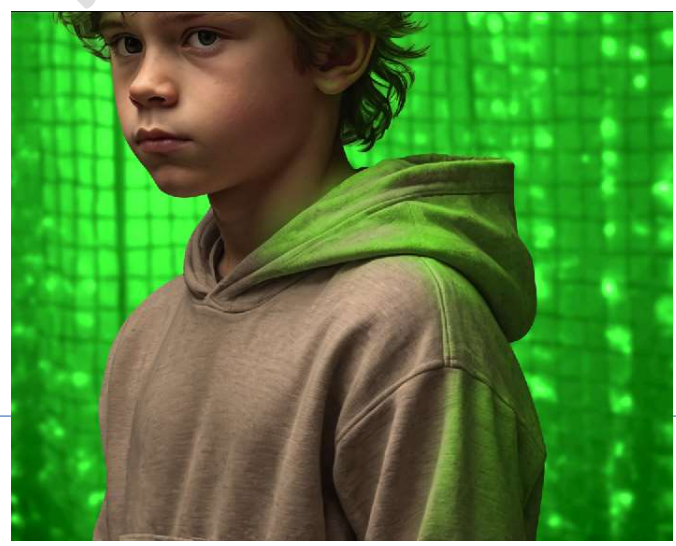

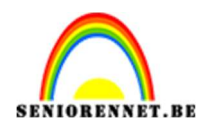

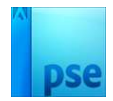

Ga nu naar de linkerzijde van de jongen (gezicht).

Ga met dit **penseel over de linkerzijde van gezicht**, linkeroog, neus, kin, linker en rechter wenkbrauw, deeltje aan de rechterkant van de neus.

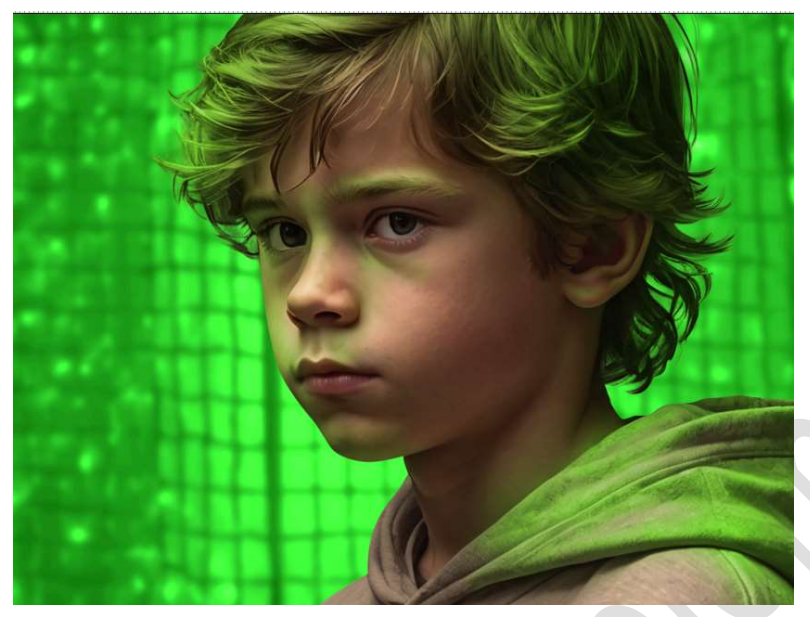

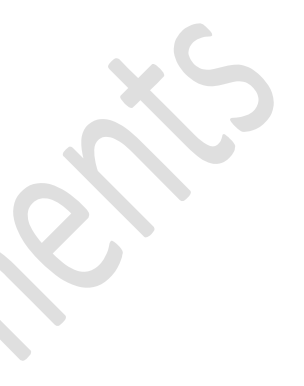

Nu doen we de **linkerzijde van de kap en de trui**. Werk bij waar nodig is over de volledige jongen.

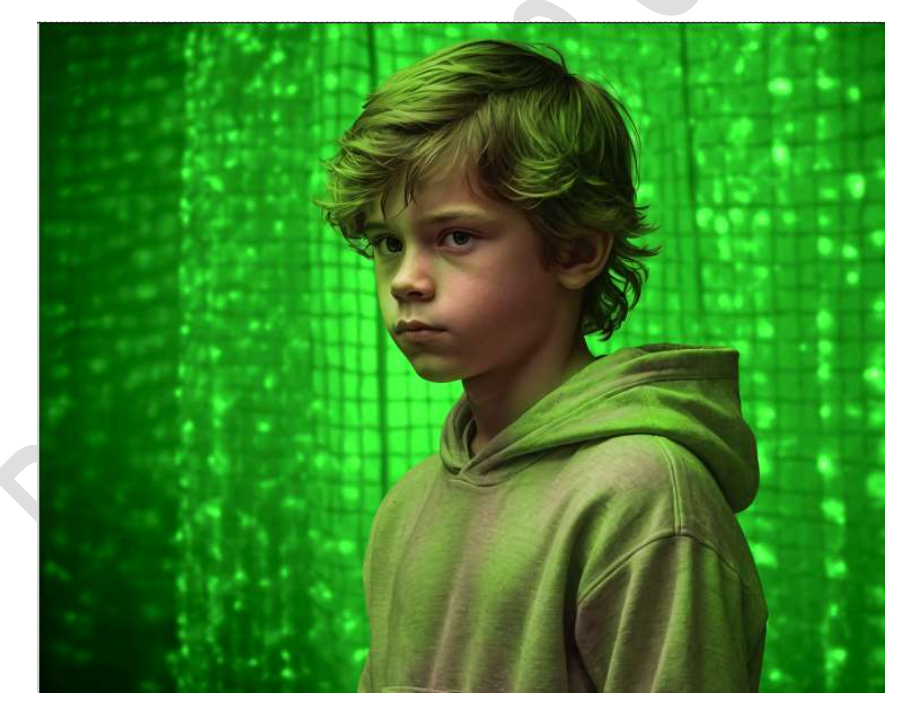

 Plaats boven de Aanpassingslaag Kleurtoon/Verzadiging een nieuwe Aanpassingslaag Niveaus met Uitknipmasker. Pas volgende waarden aan: 0 - 1,00 - 204.

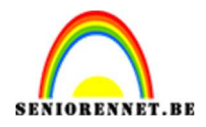

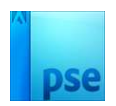

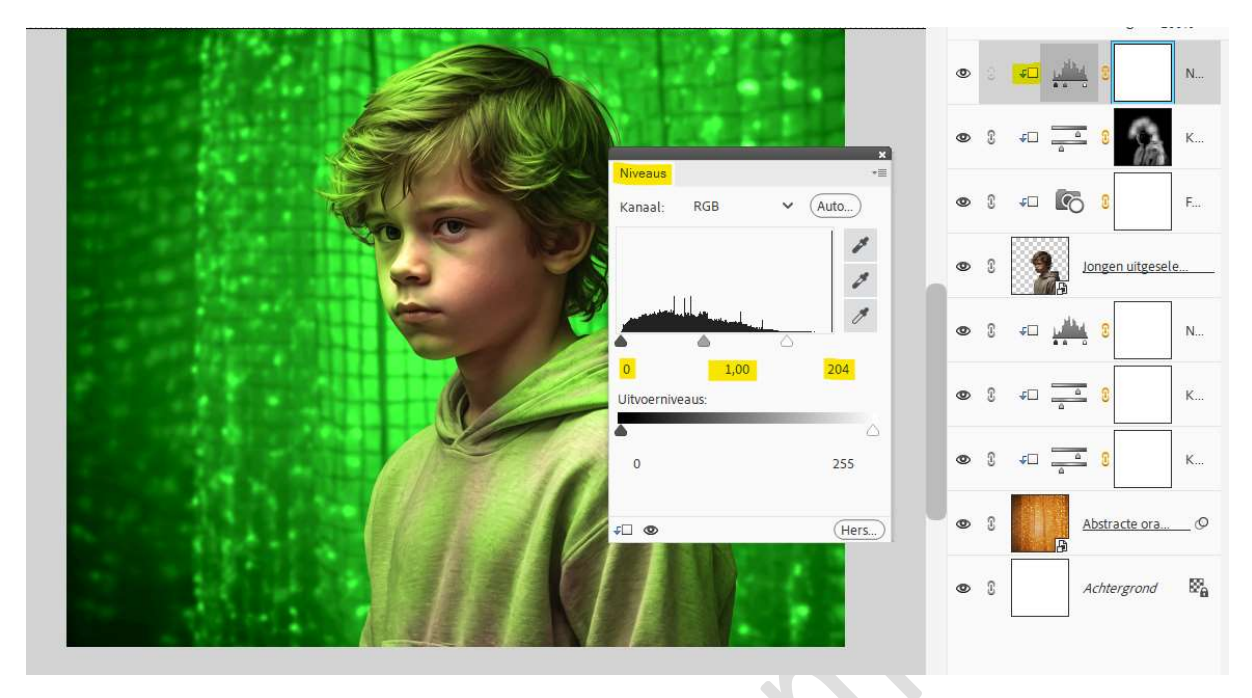

12. **Vul** de **aanpassingslaag** met een **zwarte kleur**. Neem het penseel en ga met witte kleur over het linker oog.

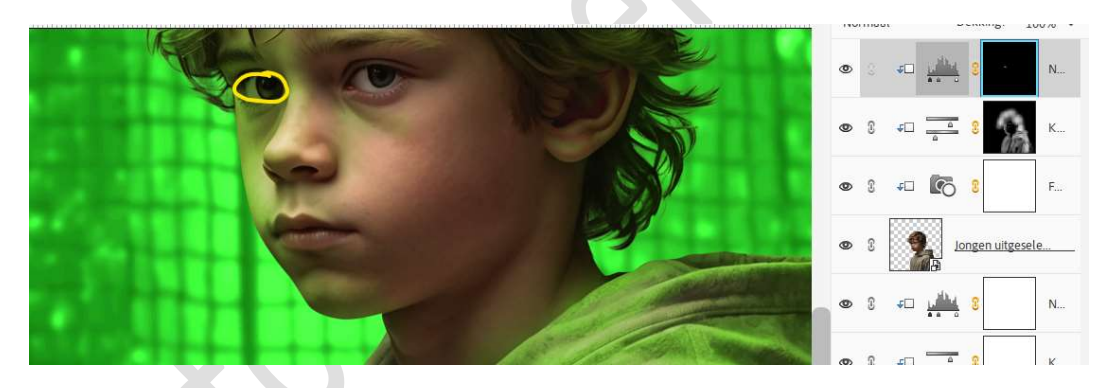

Ga ook over de contouren van de neus, rechter wenkbrauw, Linkerzijde van gezicht, lippen, kin en hals en de haren. Ook de linkerzijde van de kap, linkerzijde van de trui en delen op de trui.

Neem ook de rechterzijde van de kap (contouren) en de contouren van rechterkant van de trui lichtjes mee.

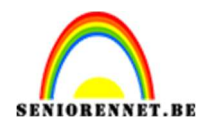

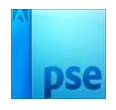

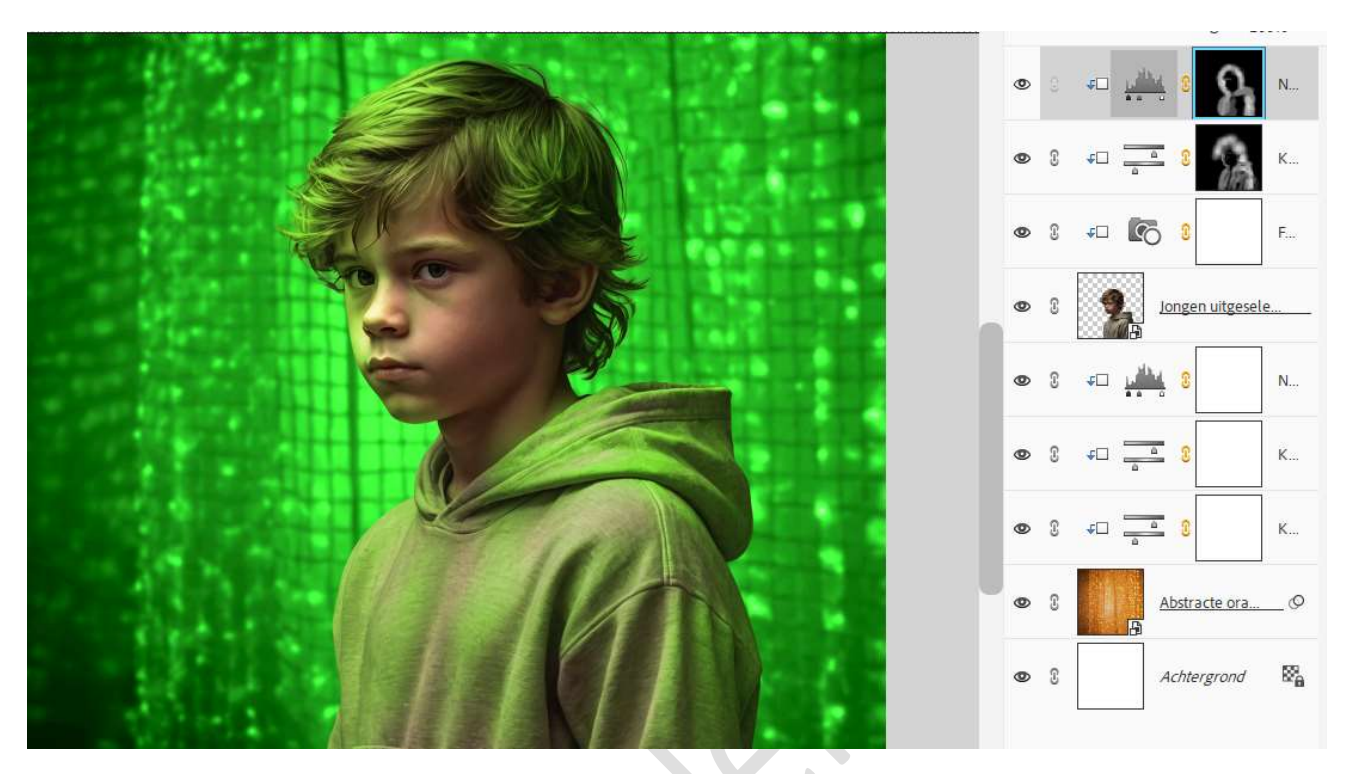

14. Plaats bovenaan een **nieuwe laag met Uitknipmasker** en noem deze **gloed groen**.

Zet de Overvloeimodus op Lineair Tegenhouden (toevoegen). Vul deze laag met het kleur: #00F200. Doe Ctrl+klik op de laag van de jongen. Ga naar Selecteren → Bewerken → Vergroten met 18 px → OK.

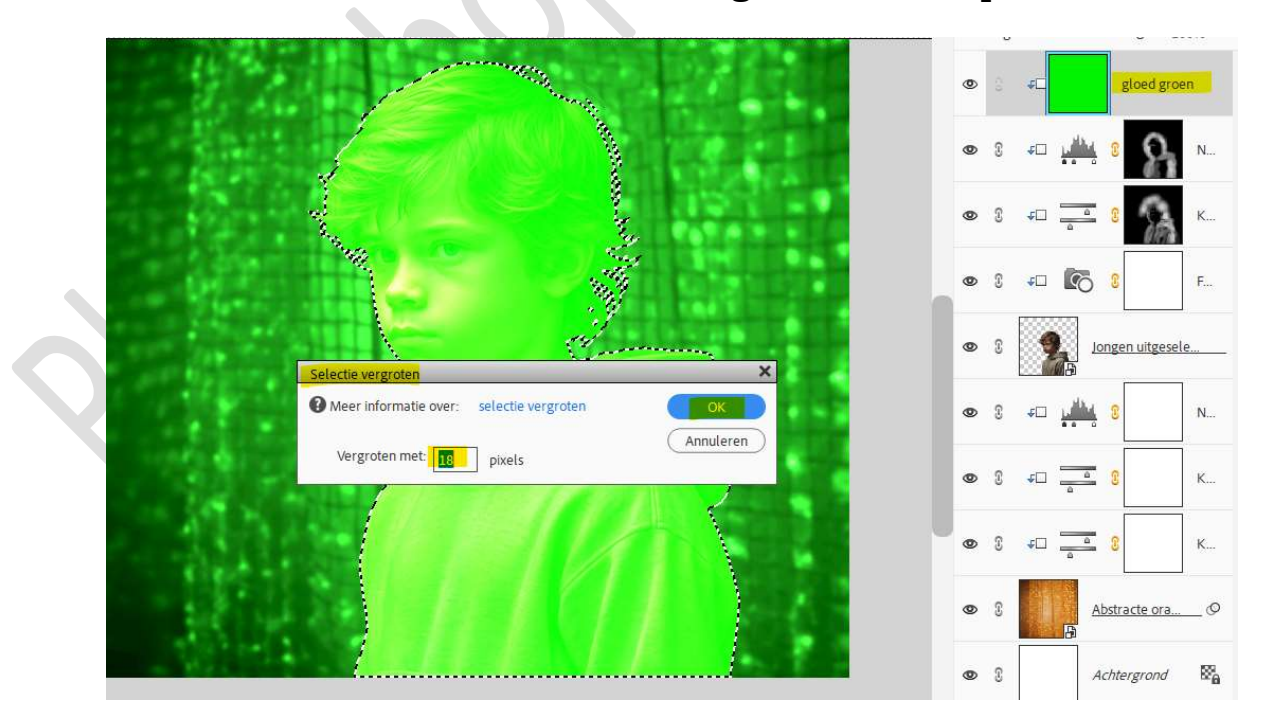

Druk op **Delete**.

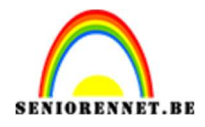

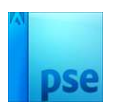

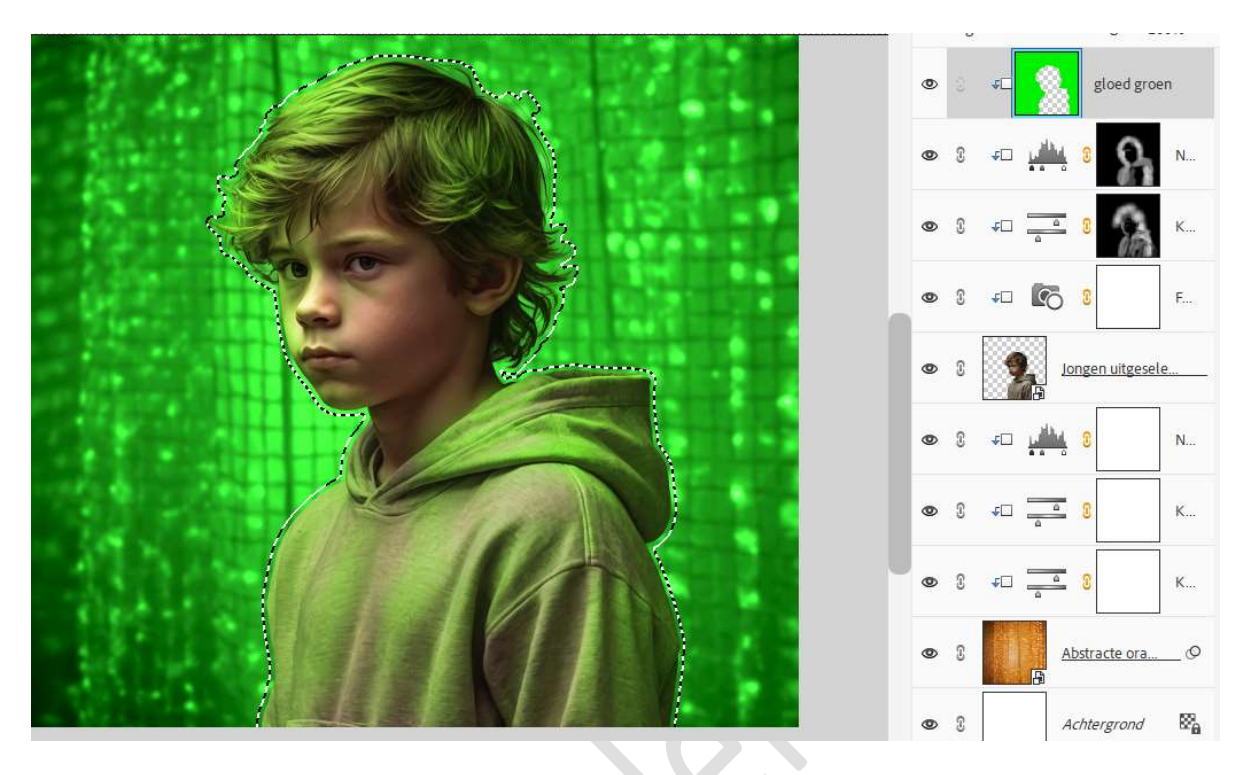

## Deselecteren.

15. Plaats daarboven een **Aanpassingslaag Niveaus** met **Uitknipmasker**. Zet de waarden als volgt: **15 – 0,91 – 255**.

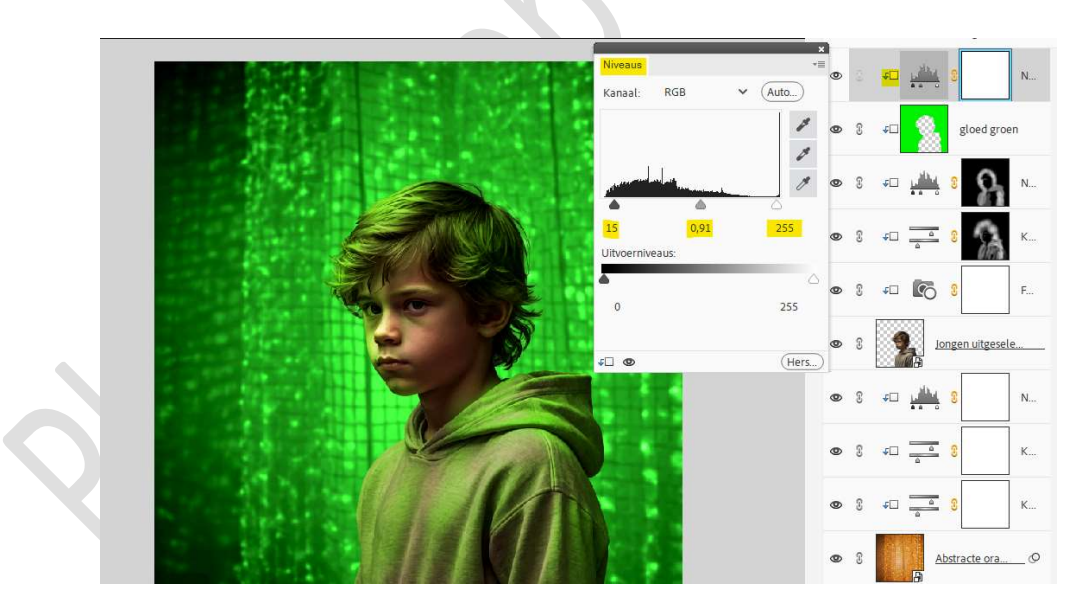

16. Vul het laagmasker van deze aanpassingslaag met zwart. Neem een zacht wit penseel van 588 px – penseeldekking van 40%.

Ga met dit penseel over deze zone.

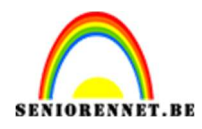

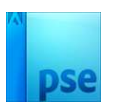

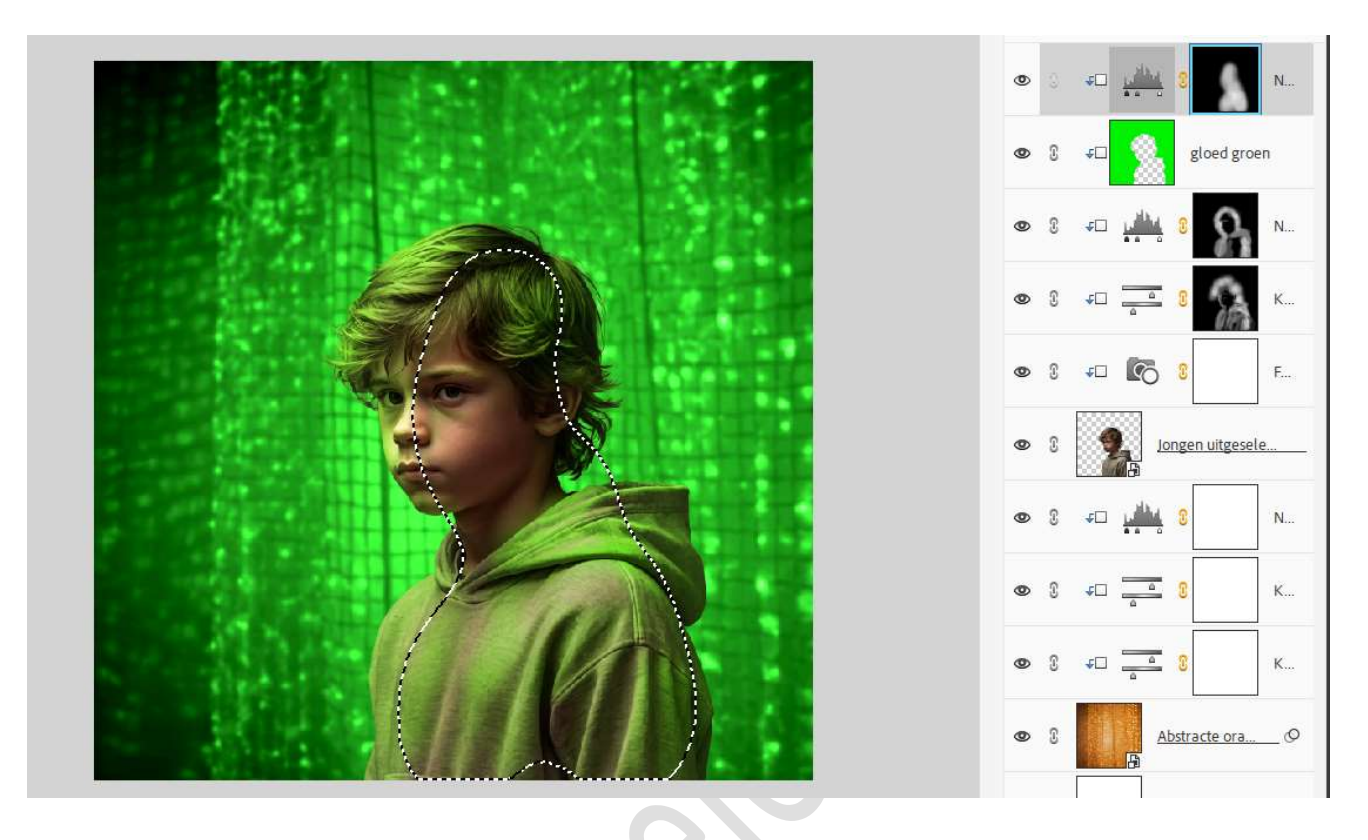

17. Plaats nog een **Aanpassingslaag Niveaus met Uitknipmasker**. Zet de waarde als volgt: **0 – 1,00 – 127**.

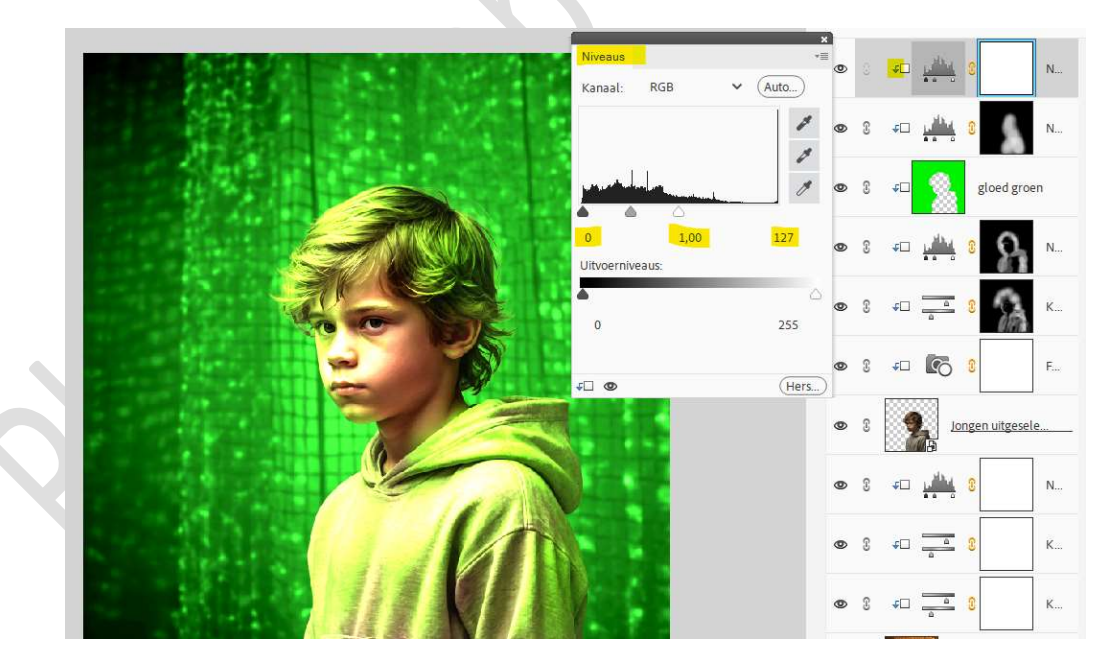

**Vul** het **laagmasker met zwart**. Neem een **zacht wit penseel van 56 px** – penseeldekking 40%. Ga met dit **penseel** over de **beide ogen**.

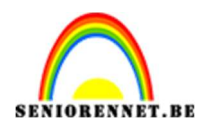

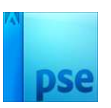

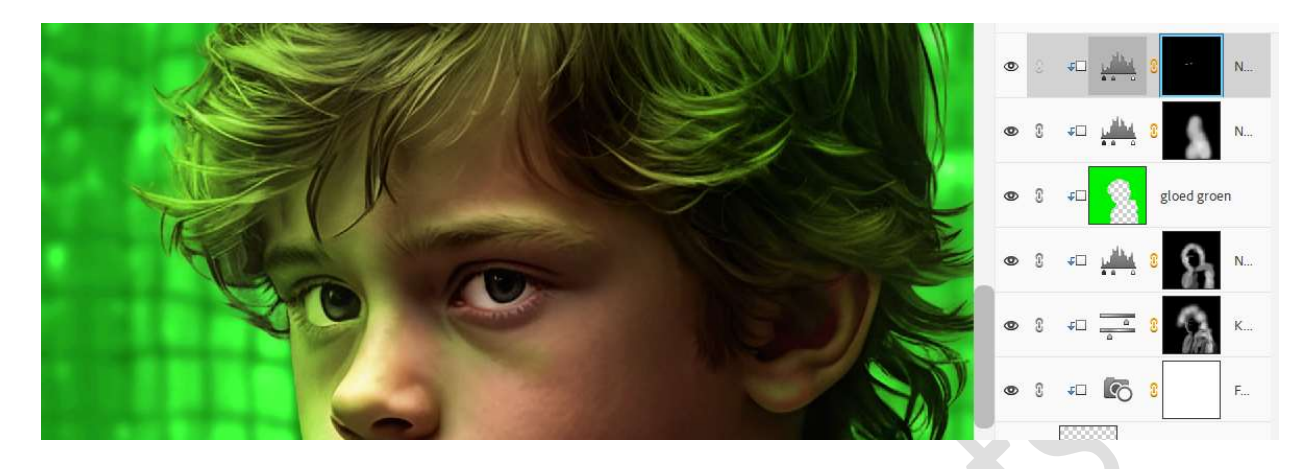

18. Plaats bovenaan een **Aanpassingslaag Verloop** van **Zwart naar Transparant**.

Radiaal Verloop met hoek van 31° - Schaal van 270 px - ☑ Omkeren.

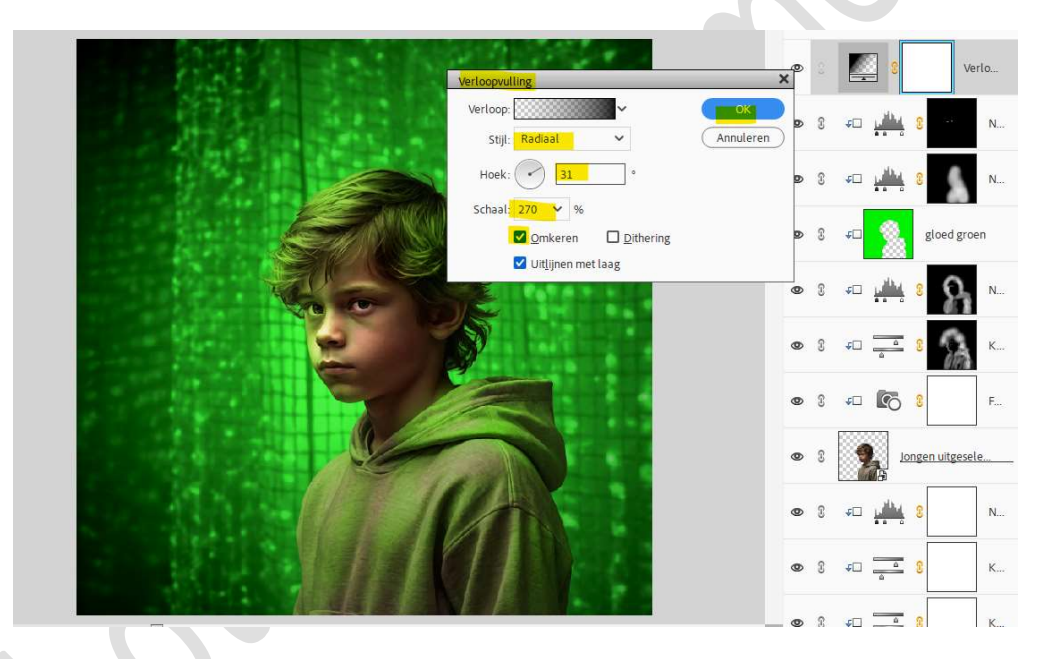

19. Activeer het laagmasker.

Neem een zacht zwart penseel van 1700 px. Ga met penseel binnen volgende aangeduide selectie.

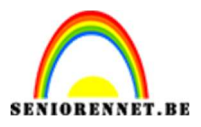

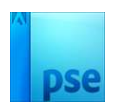

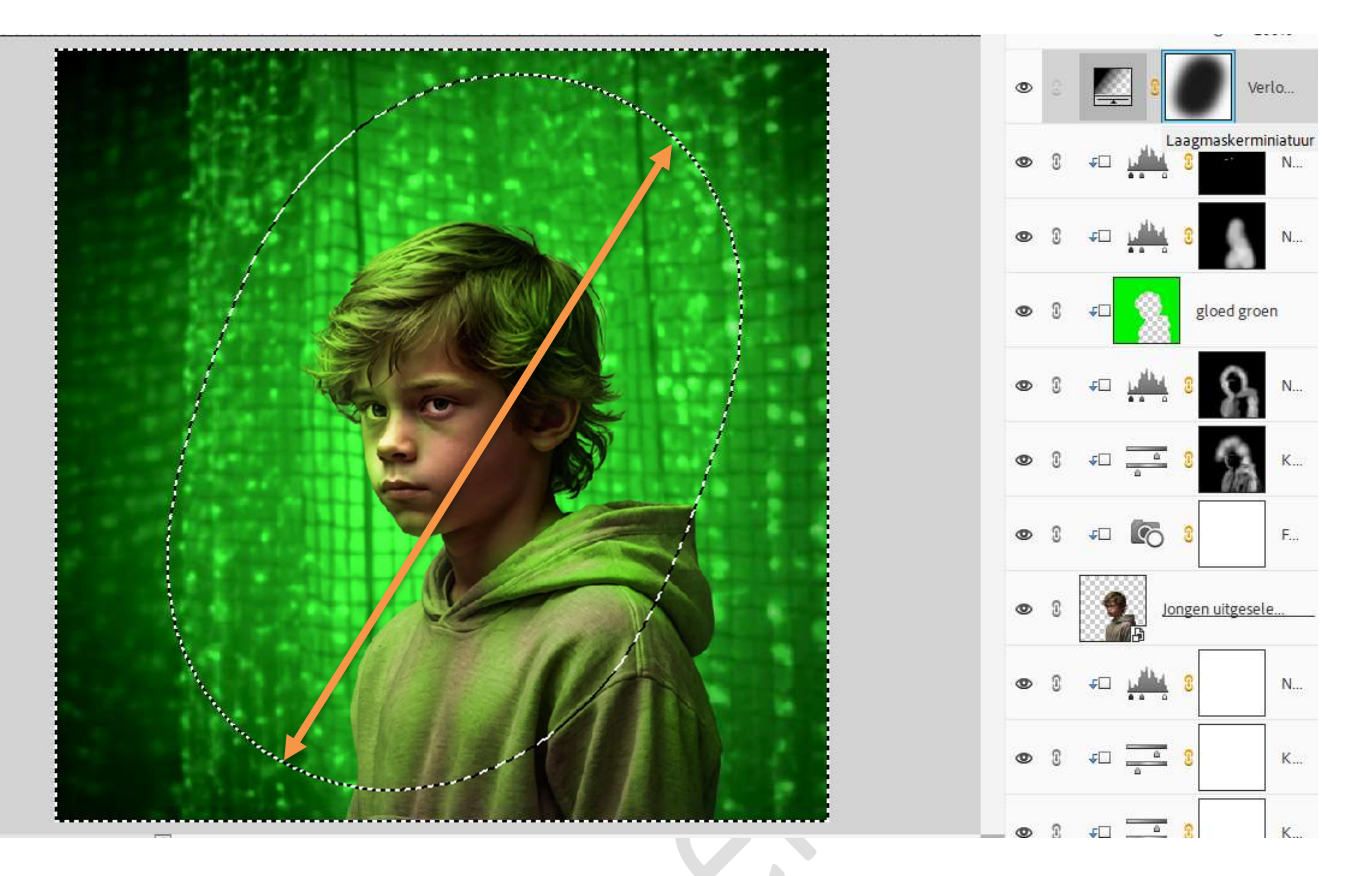

20. Activeer de laag van de jongen. Geef deze een laagstijl Gloed Buiten met volgende waarden: Grootte: 250 px - Dekking: 25% → Kleur: #00EE00.

| Stijlinstelling                                     | ×°  | C Ve            | erlo |
|-----------------------------------------------------|-----|-----------------|------|
| Meer informatie over: laagstijlen     Voorvertoning | 2   | ¢⊐ ب <u>ا</u>   | N    |
| Belichtingshoek: U 90 °                             | 3   | ÷۵ 🏰            | N    |
| > □ Slagschaduw<br>✓ ☑ Gloed                        | 3   | ≠□ 🕺 gloed gro  | en   |
| Grootte:                                            | Э   | = 👬 s 💦         | N    |
| Dekking: 35 %                                       | 3   | ≠□ <u> </u>     | К    |
| Buiten<br>Grootte:O 250 px                          | 8   | FD 💽 3          | F    |
| > □ Schuine rand                                    | (0) | Jongen uitges   | f×   |
| → □ Streek                                          | 0   | <u>و پیشن</u> ۵ | N    |
|                                                     | ⊳ © | ¢□ 3            | к    |
|                                                     | n n | <u></u>         | ĸ    |

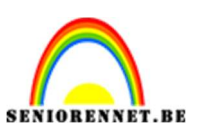

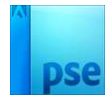

21. Plaats bovenaan in uw lagenpalet een Aanpassingslaag Fotofilter: Geel met Dichtheid van 20% → ☑ Lichtsterkte behouden.

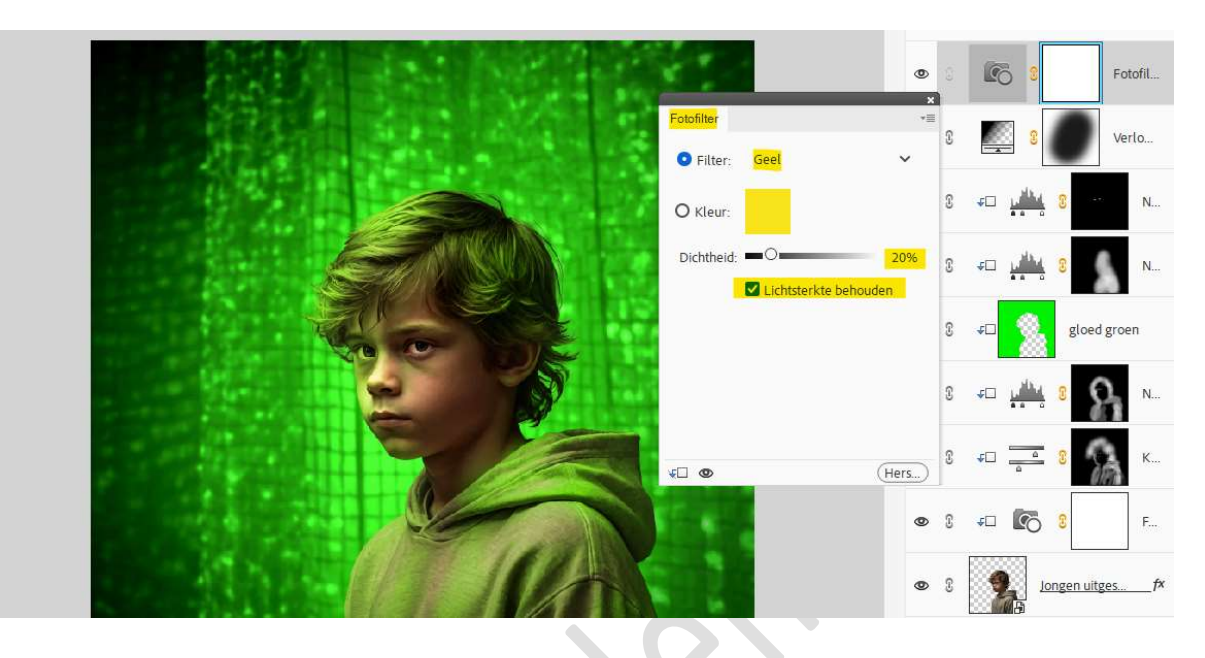

22. Plaats daarboven nog een Aanpassingslaag Fotofilter kleur Groen met Dichtheid van 17% → ☑ Lichtsterkte behouden.

|                                    | a [          | 8        | Fotofil        |
|------------------------------------|--------------|----------|----------------|
| Fotofilter +≡<br>● Filter: Groen × | 3            | 8        | Fotofil        |
| O Kleur:                           | £            | <u> </u> | Verlo          |
| Dichtheid: = 0 = 17%               | 0 √⊏         |          | 8              |
|                                    | 0 ∳⊏         |          | 8 N            |
|                                    | 3 <b>€</b> ⊏ | 2        | gloed groen    |
| E C Hers                           | î ≁⊏         |          | 8 💦 N          |
|                                    | C 4⊏         |          | 8 К            |
|                                    | 2 ∳⊏         | 6        | 8 F            |
|                                    | S            |          | ngen uitges f× |
|                                    |              | His .    |                |

23. Plaats bovenaan in uw lagenpalet een nieuwe laag en noem deze zacht penseel.
Zet het Voorgrondkleur op # 08FE00.
Kies een zacht penseel van 665 px – penseeldekking 5%.
Ga rondom de contouren van de jongen om nog wat extra gloed te krijgen.

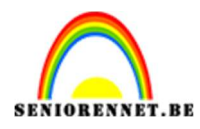

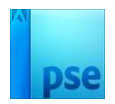

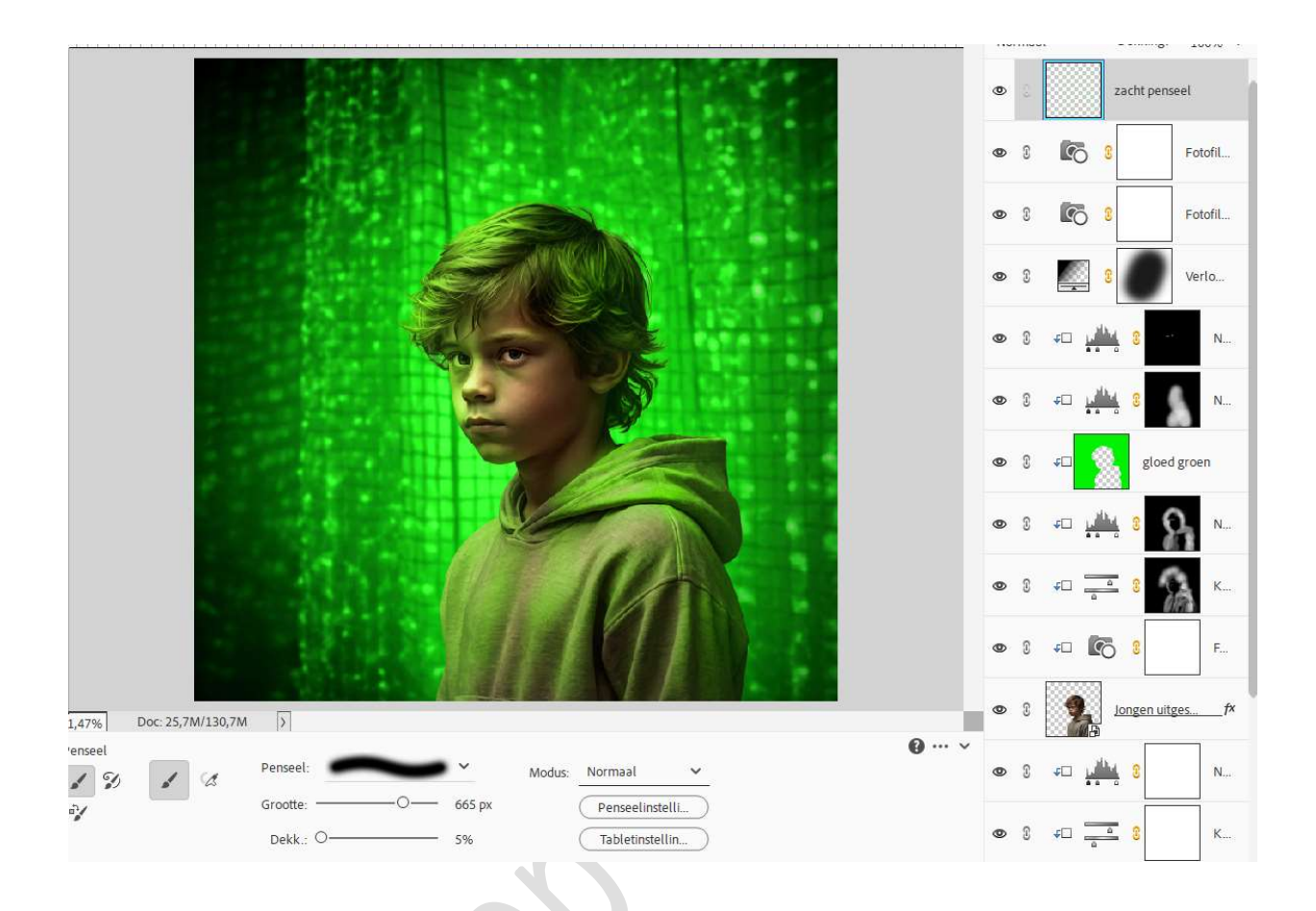

24. Lesje Futuristisch is klaar.

Werk af naar keuze en vergeet uw naam niet. Maak eerst een samengevoegde laag en pas dan de PSE aan naar max. 800 px aan langste zijde. Sla op als JPEG: max. 150 kb

Veel plezier ermee. NOTI